To send a PaymentWorks invitation for a new vendor registration:

1. Access myUK:

Ę

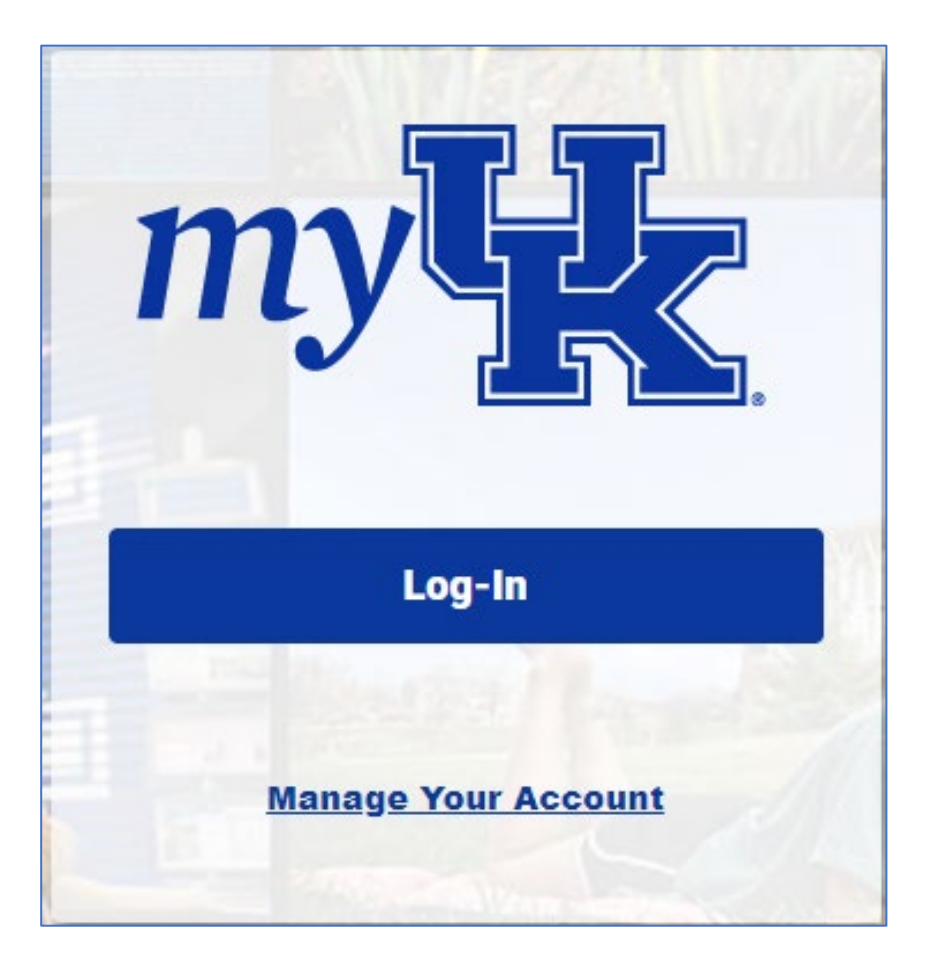

2. Navigate to the Enterprise Services tab and select PaymentWorks from the menu. On the landing screen, click link for Access the PaymentWorks Onboarding Platform.

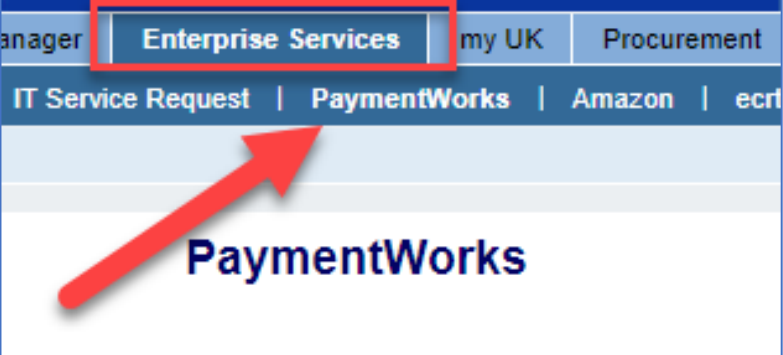

2. If the vendor is not found using the UK Vendor Search tab active Laster data in SAP T-code XK03, send the vendor a new invitation using the PaymentWorks onboarding platform.

- A. Access the PaymentWorks Onboarding Platform.
- B. Upon arrival at the PaymentWorks landing page, click the Vendor Master Updates tile.
- C. Select the New Vendors tab.
- D. From the Show menu at the upper left, change the selection from Requests to Onboarding Tracker.
- E. Click the Send Invitation button at the lower left of the Onboarding Tracker.
- F. Enter name and email address (twice) for the supplier to be onboarded. There is an optional field for Personalized Message, if needed.
- G. Click the Send button to send the invitation.

Ę

3. Upon arrival at the PaymentWorks landing page, click the Vendor Master Updates tile:

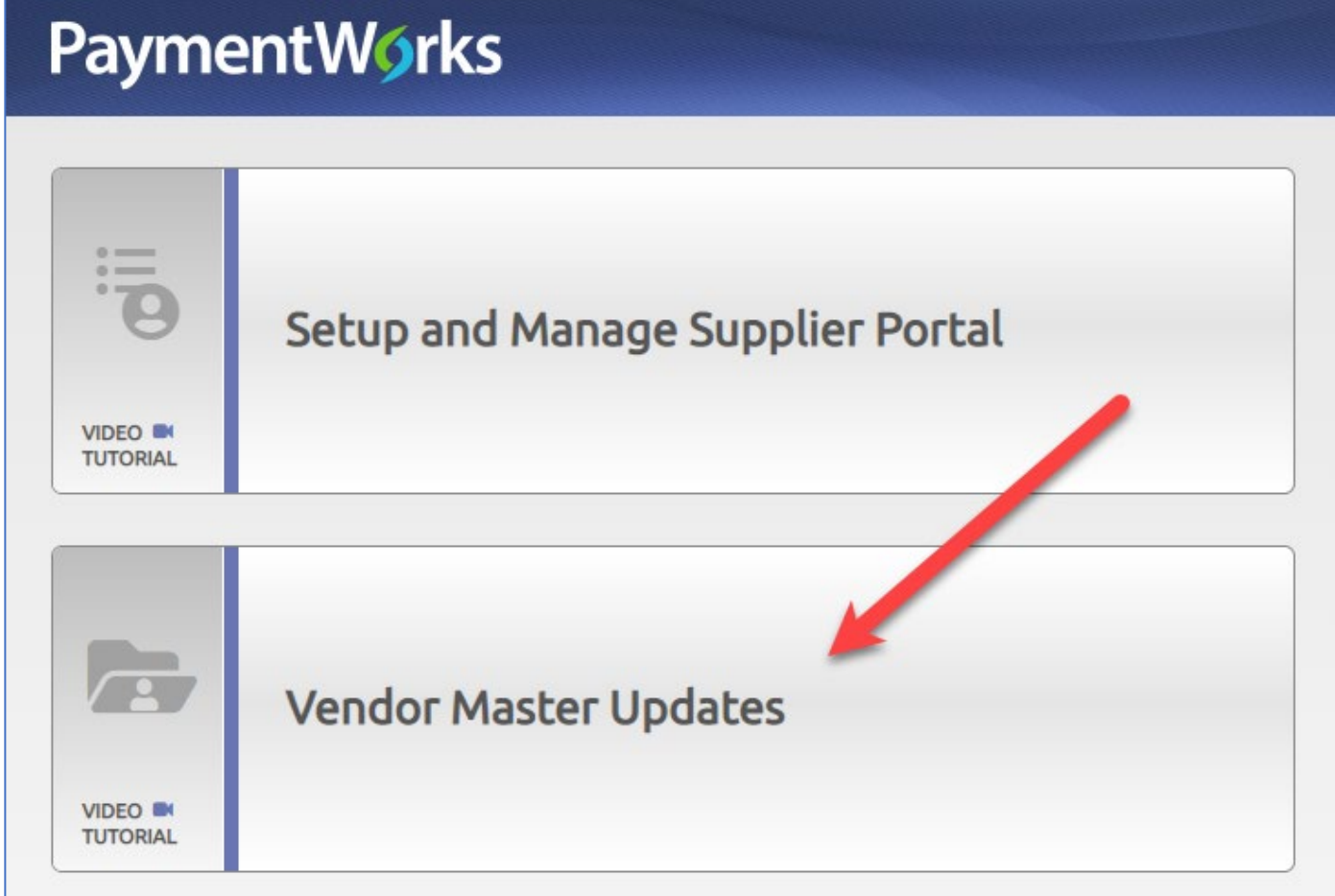

4. Select the New Vendors tab:

Ē

| PaymentW <b>o</b> rks |                 | Vendor Master Updates |             | ·                |
|-----------------------|-----------------|-----------------------|-------------|------------------|
| A Home                | Vendor Profiles | ✓ Updates             | New Vendors | C Reimbursements |
|                       |                 |                       |             |                  |

5. From the Show menu at the upper left, change the selection from Requests to Onboarding Tracker:

Ę

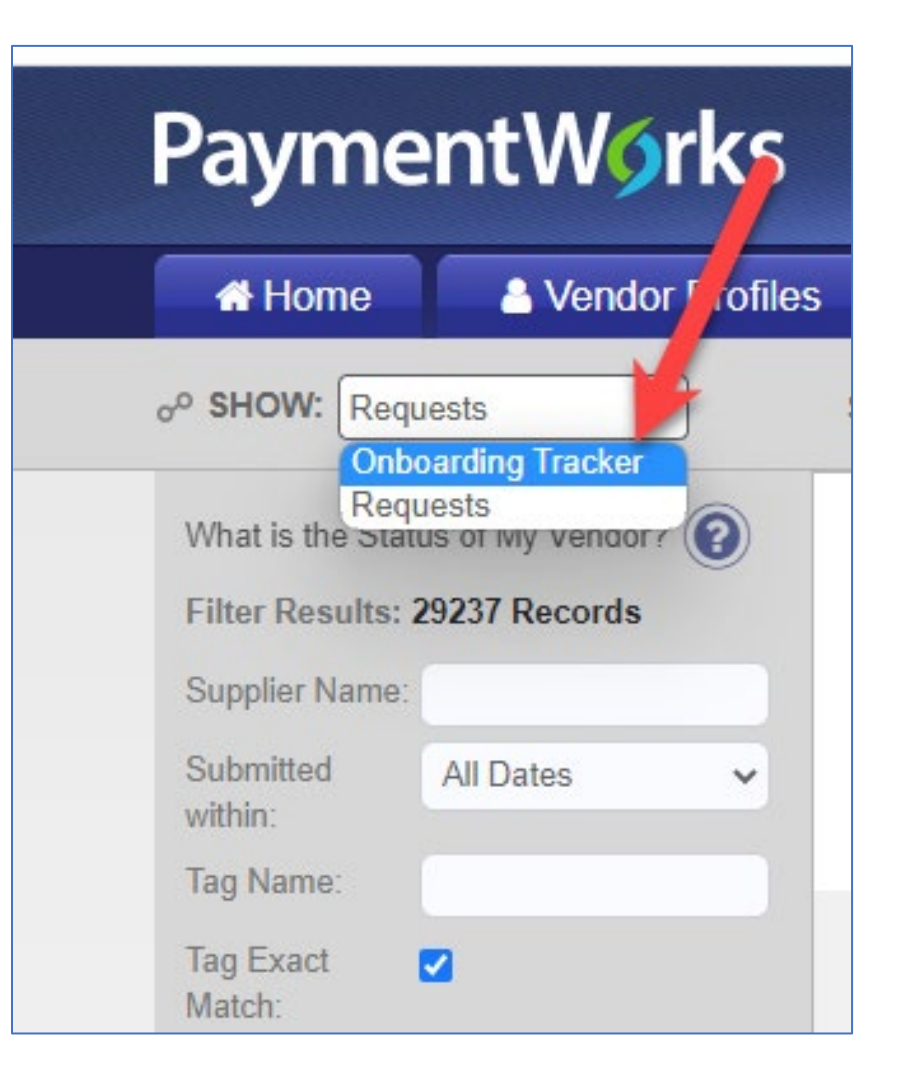

#### 6. Click the Send Invitation button at the lower left of the Onboarding Tracker:

Ē

| Vendor Name:             |               |
|--------------------------|---------------|
| Vendor #:                |               |
| Contact E-Mail           | :             |
| Invitation<br>Approval:  | ~             |
| Invitation<br>Delivered: | ~             |
| Account<br>Created:      | ~             |
| Registration<br>Form:    | ~             |
| Show<br>Cancelled Only   | <u>г</u>      |
| Source:                  | ~             |
| Invitation<br>Initiator: |               |
| Clear Filters            | csv           |
| Se                       | nd Invitation |

7. Enter name and email address (twice) for the supplier to be onboarded.

There is an optional field for personalized message if needed.

Click the Send button to send the invitation.

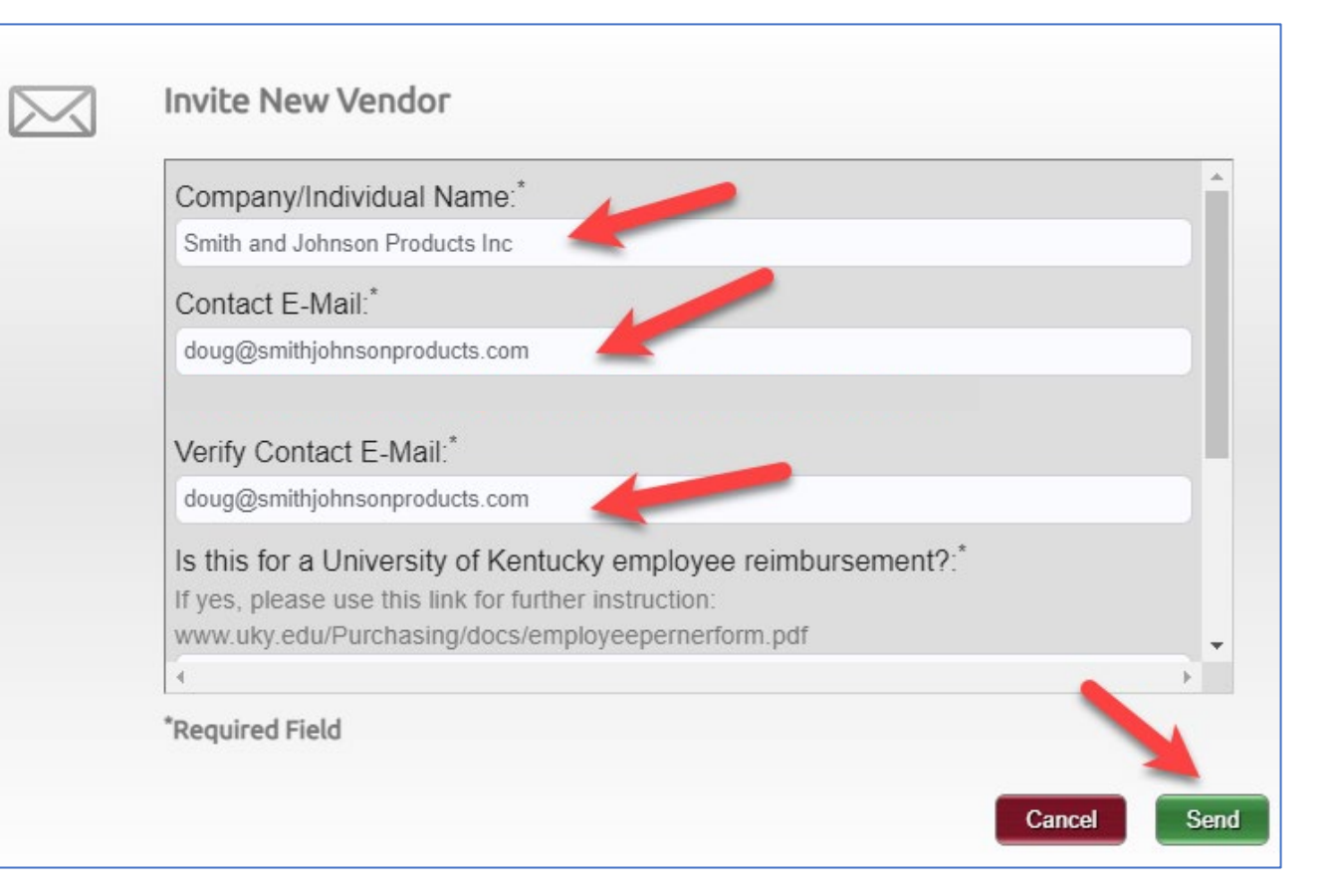

#### Personalized Message:

Please complete the registration steps you will receive from PaymentWorks to be on onboarded as a new vendor at the University of Kentucky. Thank you.

#### **PAYMENTWORKS INVITATIONS – MONITORING ONBOARDING PROGRESS**

Ē

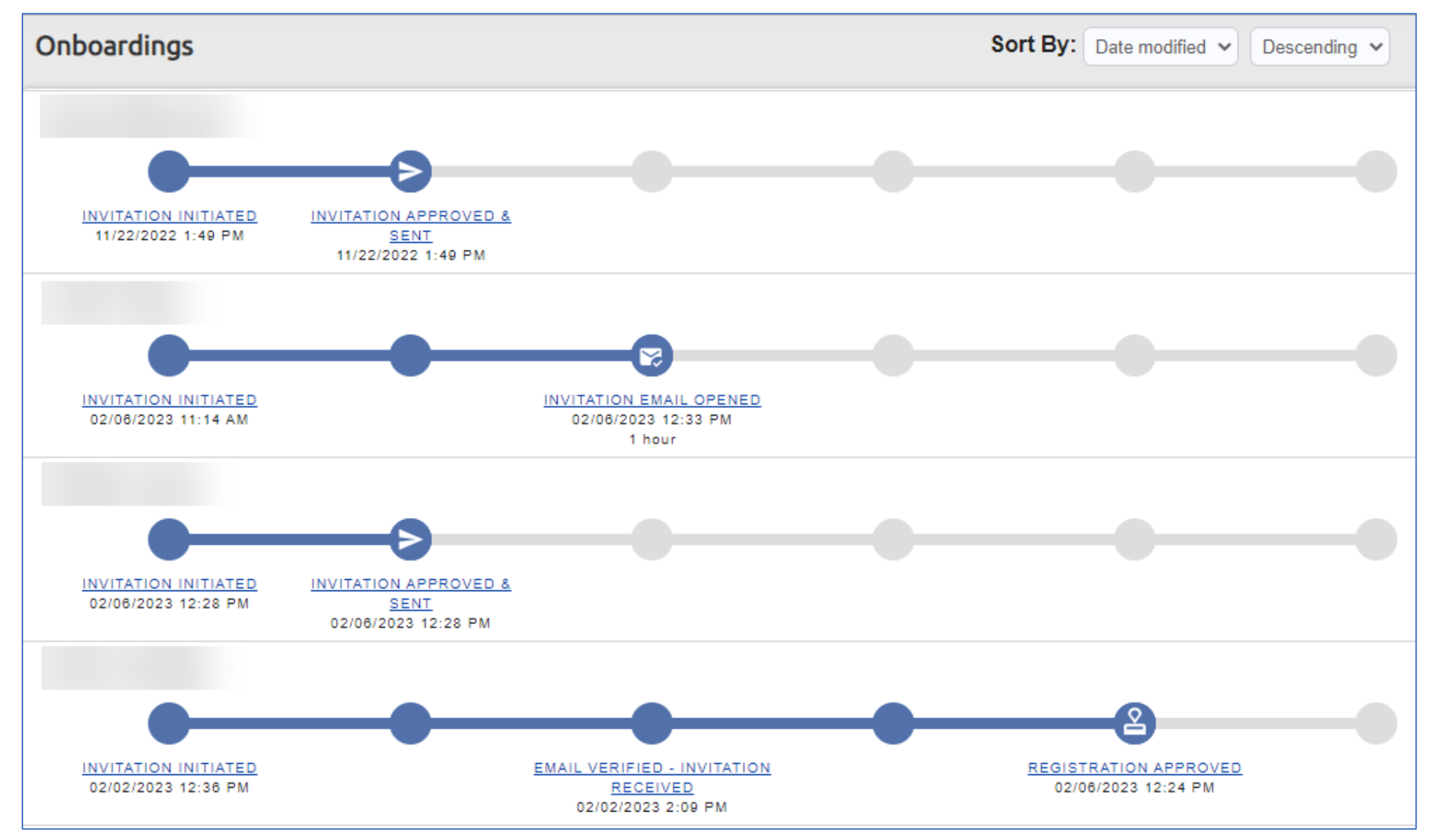